# 直接人員(DL)制式考核專案 7.x/8.x版本功能應用簡介

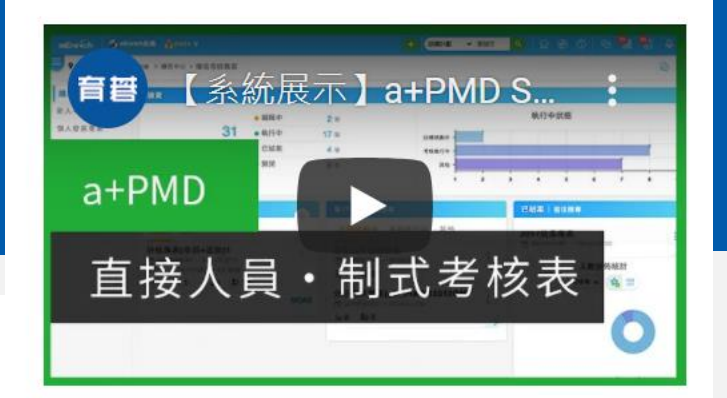

2021.08.19 a+PMD Suite 7.0「直接人員制式考核專案」 請點選連結,可於<u>育碁YouTube 頻道</u> 觀看此應用範例的功能介紹與系統展示影片 (18分鐘)

育碁數位科技 2025/2/26

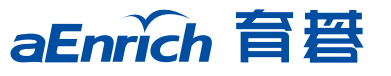

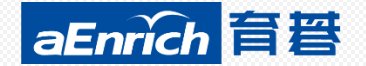

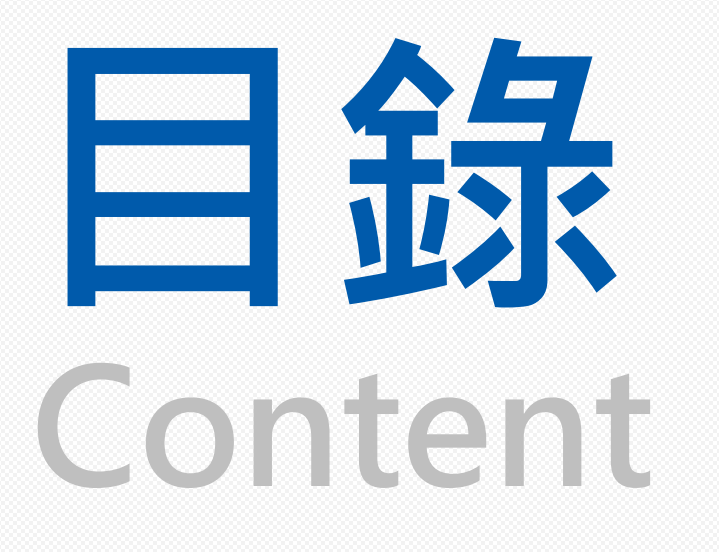

1. 情境說明與應用流程
 2. 系統操作展示

 HR:專案建立、報表
 主管:初評、批次評核

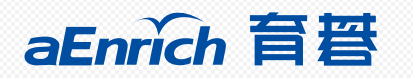

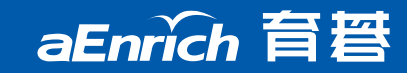

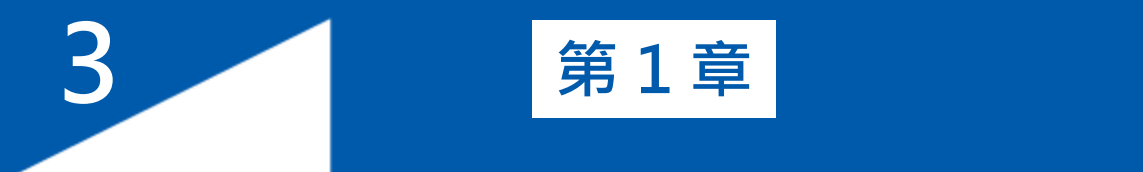

### 情境說明與應用流程

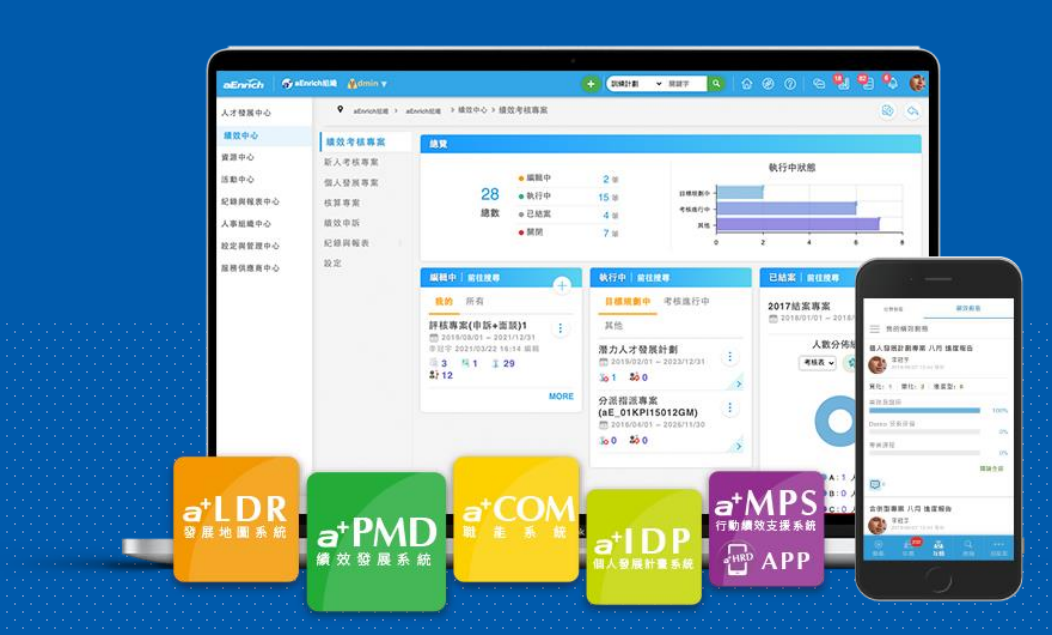

# 【情境二】實機體驗目的&案例情境簡介

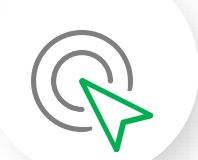

結合企業常應用的「**直接人員」期末績效評核專案**的情境,透過實機 操作體驗育碁「a+PMD Suite 績效發展套件」管理端的應用功能。

•【績效專案】範例:期末「直接人員」快速評核

- 期初: 無設定目標

- 期末:主管直接進行績效評核(初評)

。【考核表】評核內容

- MBO工作績效(目標達成狀況)+MBB核心職能評量(企業制式考核)

•【簽核流程】

- 目標設定作業:無

- 期末評核作業: 直屬主管考核->績效評核管理員送出成績

境案例簡介

的

情

<u>∠</u>≣\_

# 情境二【流程面】績效專案<u>系統應用流程</u>

| 階段   | 2021/6/25       | 2021/7/1~7/15 |             |
|------|-----------------|---------------|-------------|
| 任務   | 績效專案設定          | 期初作業          | 期末評核        |
| 業務主任 |                 |               |             |
|      |                 |               |             |
| 業務經理 |                 |               | 執行部屬初評/批次評核 |
| 主管   |                 |               | ▌進行強迫分配     |
| HR   | ■新增績效專案         | ▋發送作業 / 催收通知  | ■查閱作業狀況與跟催  |
| HR   | ■ 考核表 (應用制式考核表) | 設定績效作業        | ■個別與整體報表    |
|      | ■設定績效作業         | - 期末評核作業      |             |
|      | - 期初績效規劃作業      | ・評核方式《初評至核決》  |             |
|      | ■開啟作業           |               |             |

### 管理者·績效專案<u>系統操作</u>流程圖

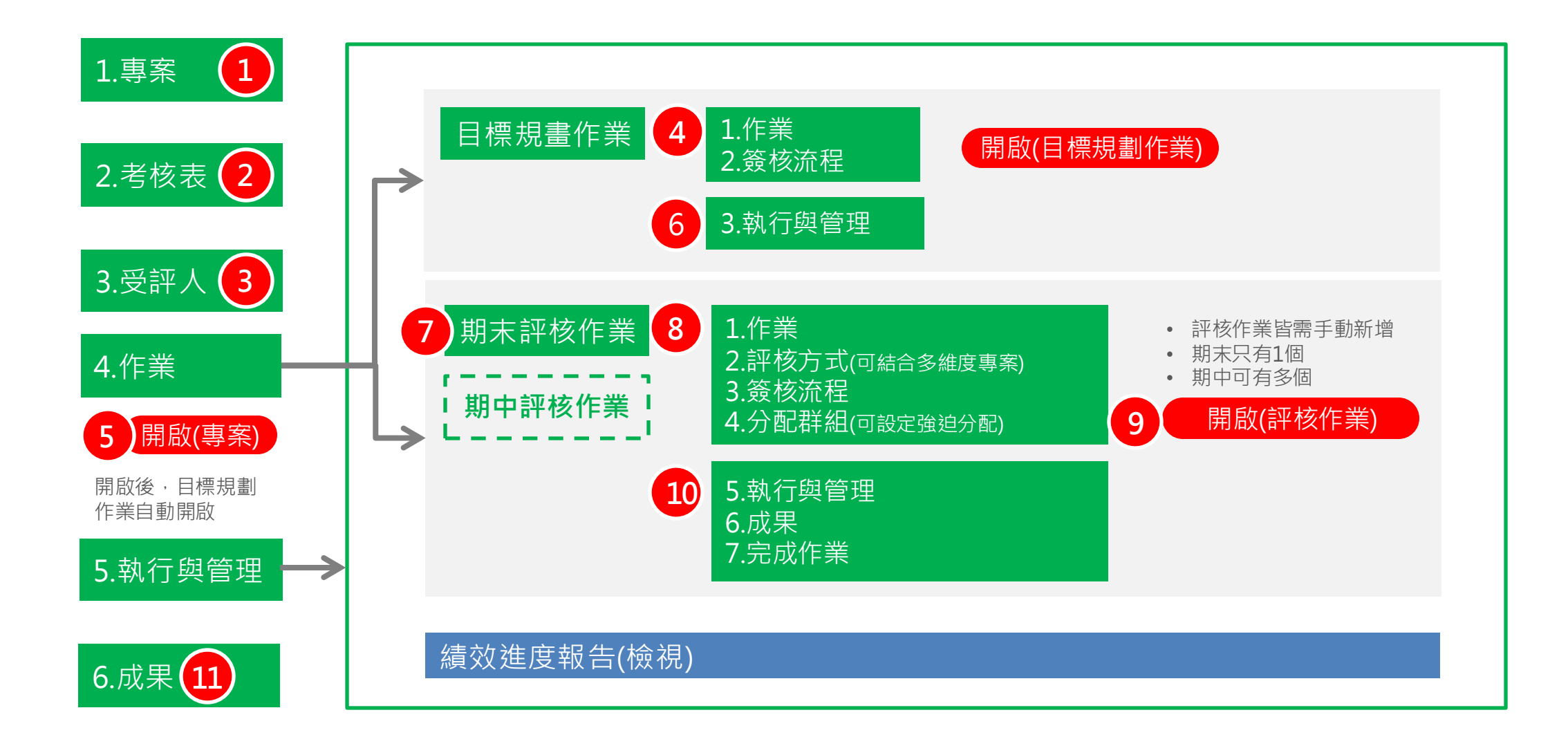

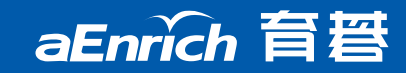

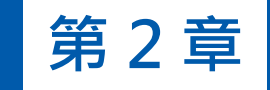

# 系統操作展示

- HR:專案建立、報表
- 主管:初評、批次評核

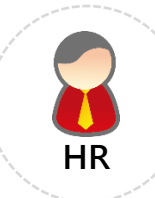

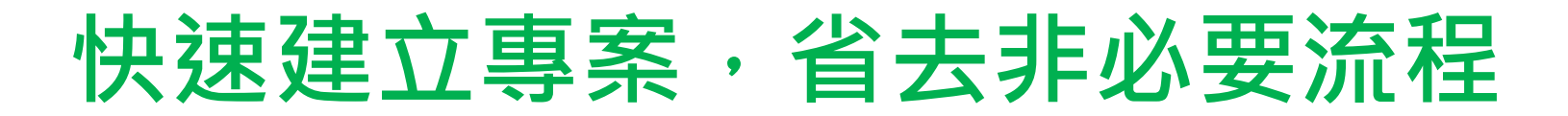

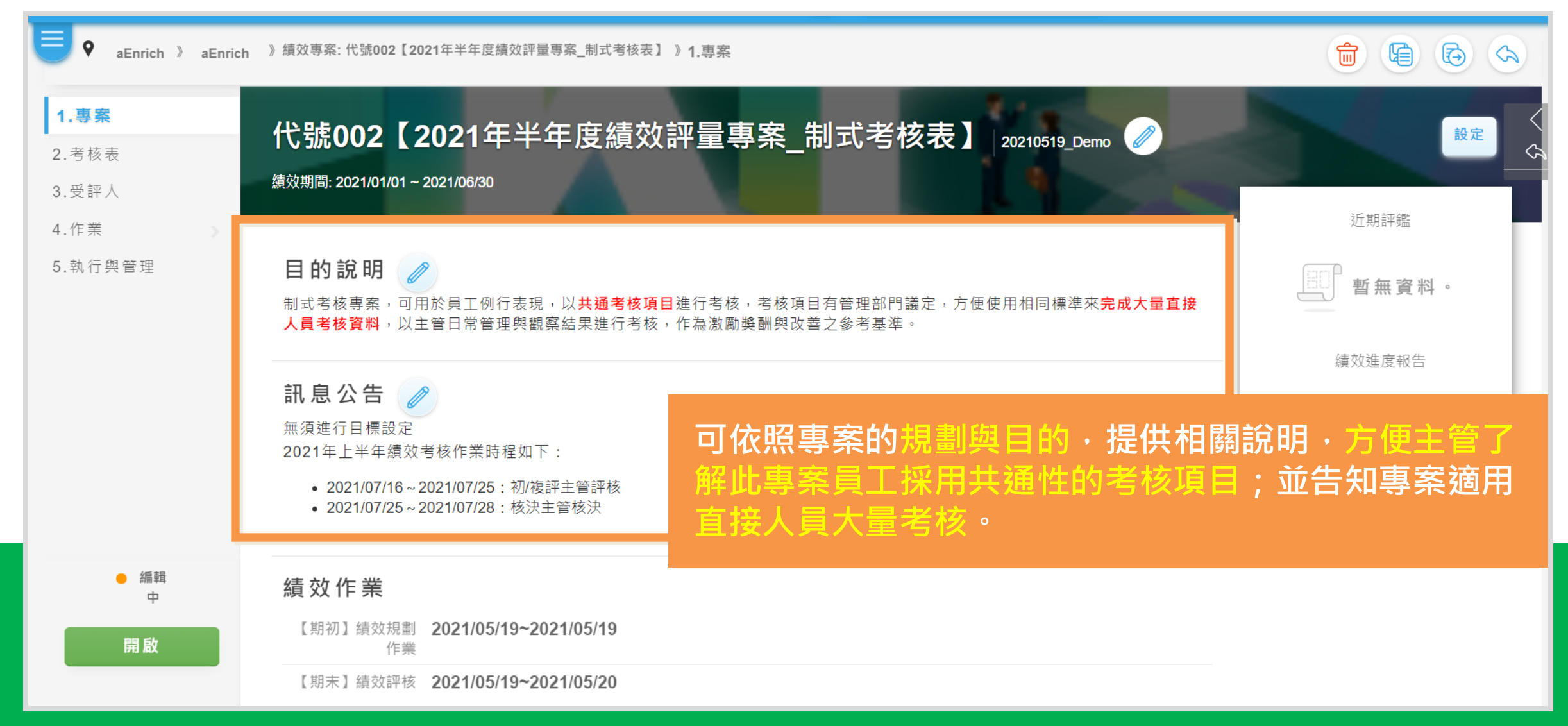

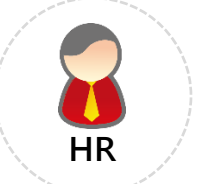

| 考核區塊設定<mark>"不可自行規劃"</mark>與相關設定

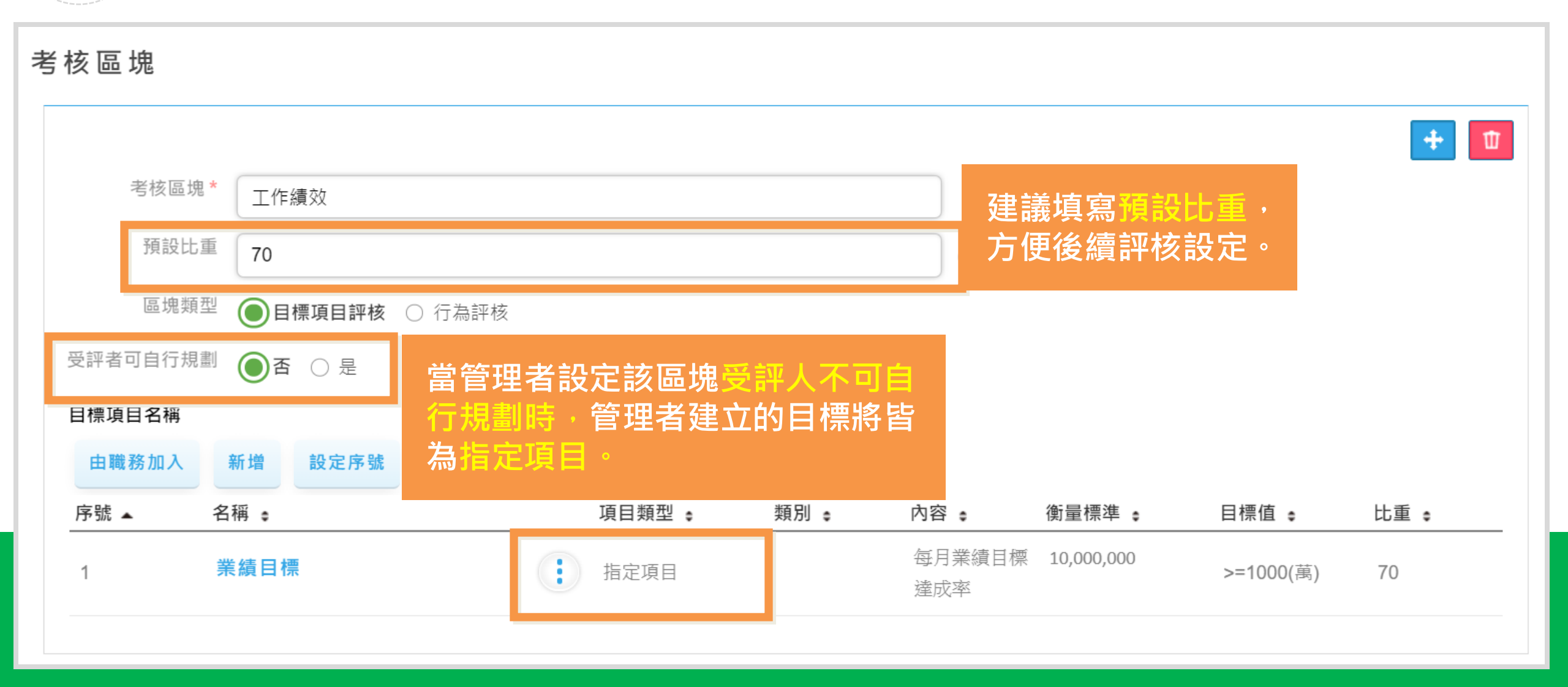

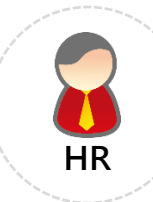

aEnrich 育智

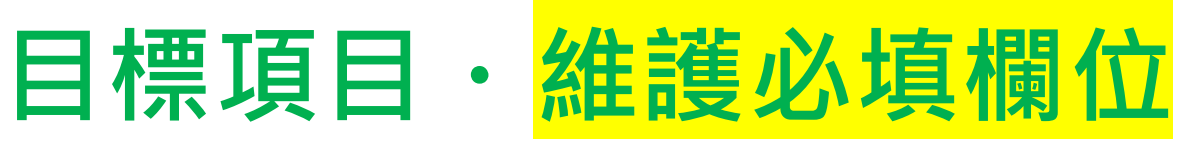

| 目標項目名稱* | 業績目標                                             |   | 管理者指定項目必填欄位             |
|---------|--------------------------------------------------|---|-------------------------|
| 類別      | 選擇                                               | V | _ 日標名稱                  |
| 項目類型    | 指定項目                                             |   |                         |
| 所屬區塊*   | 工作績效 🕞 選擇                                        |   | - 比重                    |
| 内容      | 每月業績目標達成率                                        |   | - 量化目標值                 |
| 衡量標準    | 10,000,000                                       |   | - 達成率計算方式               |
| 比重 *    | 70                                               |   | – 實績值合計方式               |
| 目標型態    | <ul> <li>              ①             ①</li></ul> |   | _ <b>其餘欄</b> 位可中管理者視雲求维 |
| 目標值     | ● 實績值 >= 1000 *                                  |   |                         |
|         | ○ 實績值 <=                                         |   | ——相關資訊。                 |
|         | 〇 <= 實績值 <=                                      |   |                         |
| 目標值單位   | Ť                                                |   |                         |

10

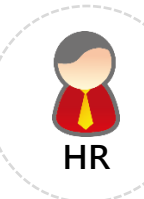

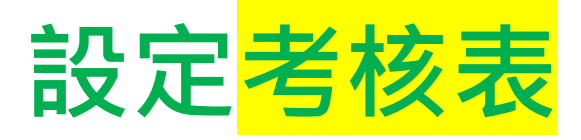

| 1.專案          | 考核表                                                                     |
|---------------|-------------------------------------------------------------------------|
| 2.考核表         | ✓ 預設                                                                    |
| 3.受評人<br>4.作業 | 【業務_部屬2】通用考核表                                                           |
| 5.執行與管理       | <ul> <li>▲ 0</li> <li>▲ R̄̄̄̄̄̄̄̄̄̄̄̄̄̄̄̄̄̄̄̄̄̄̄̄̄̄̄̄̄̄̄̄̄̄̄̄</li></ul> |
|               | 強制合計100%                                                                |

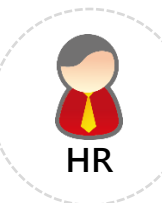

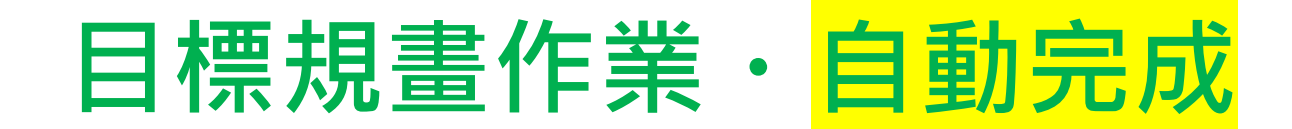

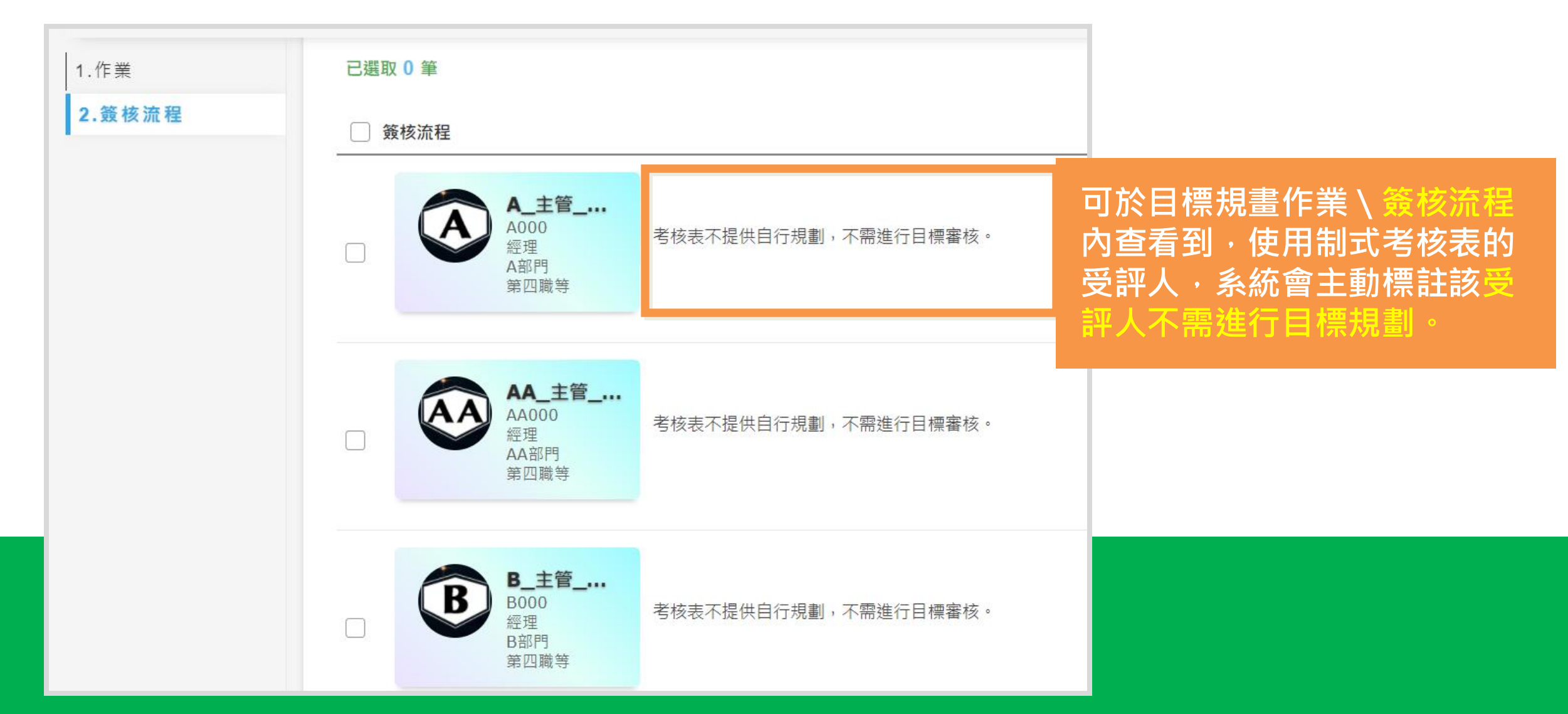

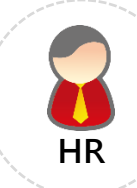

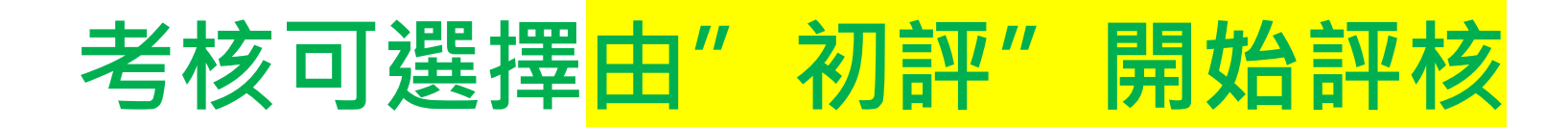

|        |                                                                                                    |                                                  | 設定評核                     | 核方式與佔比                                                             |
|--------|----------------------------------------------------------------------------------------------------|--------------------------------------------------|--------------------------|--------------------------------------------------------------------|
| 考核區塊 🛊 |                                                                                                    |                                                  |                          | 區塊類型 ● 比重 ●                                                        |
| 工作績效   |                                                                                                    |                                                  |                          | 目標項目評核 70                                                          |
| 核心職能   |                                                                                                    |                                                  |                          | 行為評核 30                                                            |
| 評核方式 👔 | <ul> <li>自評項目評述</li> <li>專案經理項目評述</li> <li>主管項目評述</li> <li>分數 由 初評</li> <li>(イン) (イン) (イン) (イン)</li> </ul> | <ul> <li>✓ * 階段至 核</li> <li>✓ * 階段至 核</li> </ul> | §決 		 * 階月<br>§決 		 * 階月 | 核表的考核方式。<br>如不須員工自評,可執行以下設定:<br>1.取消《自評項目評述》<br>2.分數、評等由選擇由"初評"開始。 |
| 評等 •   |                                                                                                    |                                                  |                          | 分數間距 ● 分配比例(%)                                                     |
| 優等     |                                                                                                    |                                                  |                          | 90~100 10                                                          |
| 甲等     |                                                                                                    |                                                  |                          | 80~89.99 45                                                        |
|        |                                                                                                    |                                                  |                          |                                                                    |

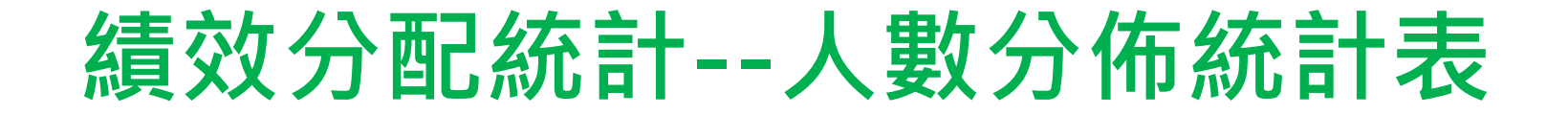

| 專案名稱 2010年績效評核專     | 2010年績效評核專案(全球行銷事業處) |                   |      |            | 2010/11/30 12:43:22 |            |  |  |
|---------------------|----------------------|-------------------|------|------------|---------------------|------------|--|--|
| 可依部門谁行績效            | 統計,                  |                   | 考核表  |            | 全部                  |            |  |  |
|                     | ᆂᇋᄭᆇᇷ                | *=                | 統計範圍 |            | 正式成績                |            |  |  |
| 統訂時可選擇定省安區分考核表。     |                      |                   |      | 分佈依據       | 分數間距                | 距          |  |  |
|                     |                      |                   |      |            |                     |            |  |  |
| 音降門                 | 考核表                  | 分數間距 <sup>*</sup> | 評等   | 預定分配出<br>例 | ;                   | 宙際分配比<br>例 |  |  |
|                     |                      | 90-100            | 特優   | 59         | % 0                 | 0%         |  |  |
|                     | 研發人呂老校実              | 80-89             | 優等   | 359        | % 3                 | 42.86%     |  |  |
| 軟體事研一部(K6S1)        | WI 587 / 5475 1/242  | 70-79             | 甲等   | 509        | % 4                 | 57.14%     |  |  |
|                     |                      | 60-69             | 乙等   | 109        | % 0                 | 0%         |  |  |
|                     | 小計                   |                   |      | 1009       | % 7                 | 100%       |  |  |
| 部門合計                |                      |                   |      | 1009       | % 7                 | 100%       |  |  |
|                     |                      | 90-100            | 特優   | 59         | % 1                 | 7.69%      |  |  |
|                     | 研發人昌老核表              | 80-89             | 優等   | 359        | % 5                 | 38.46%     |  |  |
|                     |                      | 70-79             | 甲等   | 509        | % 7                 | 53.85%     |  |  |
|                     |                      | 60-69             | 乙等   | 109        | % 0                 | 0%         |  |  |
| 軟體事研二部(K6S2)        | 小計                   |                   |      | 1009       | % 13                | 100%       |  |  |
| WAT 2 STEER (DOOR ) |                      | 90-100            | 特優   | 59         | 6 0                 | 0%         |  |  |
|                     | 新進人員考核表              | 80-89             | 優等   | 359        | % 1                 | 100%       |  |  |
|                     |                      | 70-79             | 甲等   | 509        | % 0                 | 0%         |  |  |
|                     |                      | 60-69             | 乙等   | 09         | % 0                 | 0%         |  |  |
|                     | 小計                   |                   |      | 1009       | % 1                 | 100%       |  |  |
| 部門合計                |                      |                   |      | 1009       | % 14                | 100%       |  |  |

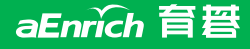

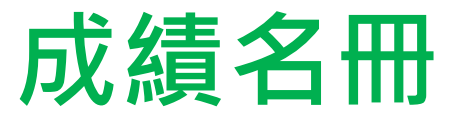

#### 可執行成績排序,呈上級主管核閱等動作。

| 一般員工考核新 | 般員工考核表 |       |     |    |                      |          |    |              |                      |         |                   |                          |                                 |        |      |
|---------|--------|-------|-----|----|----------------------|----------|----|--------------|----------------------|---------|-------------------|--------------------------|---------------------------------|--------|------|
| 員工編號    | 員工姓名   | 職稱    | 職等  | 職類 | 目標<br>歸屬<br>部門<br>代號 | 目標歸屬部門名稱 | 在職 | 」<br>了<br>分數 | 上作目標規<br>(50%)<br>加櫂 | 鼬<br>評等 | - 一般<br>( (<br>分數 | :員工行為<br>(50%)<br>加權 [評等 | <br><br>↓<br>編評<br>↓<br>↓<br>分數 | 績效總評評等 | 正式成績 |
| 1021201 | 謝宗翰    | 条統分析師 | 職等5 | 研發 | K6R1                 | 条統研發部    | 是  |              |                      | A       |                   | A                        |                                 | В      |      |
| 1021125 | 曾雅婷    | 測試工程師 | 職等5 | 研發 | K6R2                 | 糸統研發課    | 是  |              |                      | A       |                   | В                        |                                 | В      | 否    |
| 1030114 | 林冠宇    | 工程師   | 職等4 | 研發 | K6R2                 | 糸統研發課    | 是  |              |                      | В       |                   | A                        |                                 | A      | 否    |
| 1030102 | 楊詩涵    | 測試工程師 | 職等2 | 研發 | K6R3                 | 軟體研發組    | 是  |              |                      | A       |                   | A                        |                                 | A      | 否    |
| 1030112 | 陳家豪    | 高級工程師 | 職等5 | 研發 | K6R3                 | 軟體研發組    | 是  |              |                      | В       |                   | В                        |                                 | С      | 否    |
| 1030301 | 陳柏翰    | 測試工程師 | 職等6 | 助理 | K6R3                 | 軟體研發組    | 是  |              |                      | A       |                   | A                        |                                 | A      | 否    |
| 1021003 | 邱彥廷    | 副理    | 職等4 | 研發 | K6S2                 | 業務部      | 是  |              |                      | A       |                   | В                        |                                 | В      | 否    |
| 1030208 | 張淑慧    | 業務    | 職等5 | 業務 | K6S2                 | 業務部      | 是  |              |                      | В       |                   | A                        |                                 | С      | 否    |

### 成績名冊—自選欄位

| 統計條件      |                     |            |                   |  |  |  |
|-----------|---------------------|------------|-------------------|--|--|--|
| 報表類型:     | 績效評核成績名冊(含考核表區塊分數)• |            |                   |  |  |  |
| 報表名稱:     | 績效評核成績名冊            |            |                   |  |  |  |
| 績效評核作業:   | ◎ 期末績效評核 選擇         |            |                   |  |  |  |
| 統計範圍:     | 正式成績 •              | 可白猩雲求的欄位   | ,產生最符合            |  |  |  |
| 考核表:      | 選擇                  | 白自重式的据主    |                   |  |  |  |
| 統計人員範圍:   | • 目標歸屬部門 選擇         | 日才而不时我衣    |                   |  |  |  |
|           | ● 群組名稱              | ,小伙欣和衣鸭工   | <b>仮</b> 的貝科 登 理。 |  |  |  |
| 自選欄位      |                     |            |                   |  |  |  |
| 員工資料部份:   | ☑ 員工編號              | ☑ 員工姓名     | □ 員工入職日期          |  |  |  |
|           | ☑ 職稱                | ☑ 職等       | ✔ 職類              |  |  |  |
|           | ☑ 目標歸屬部門代號          | ✓ 目標歸屬部門名稱 | ☑ 是否在職            |  |  |  |
| 績效評核資料部份: | ☑ 區塊評核分數            | ☑ 區塊評核評等   | ☑ 績效總評分數          |  |  |  |
|           | ☑ 績效總評評等            | ☑ 是否為正式成績  | □ 自評分數            |  |  |  |
|           | □ 自評評等              | □ 自評送出時間   | □ 初評分數            |  |  |  |
|           | ☑ 初評評等              | □ 初評人員     | □ 初評送出時間          |  |  |  |
|           | □ 覆評分數              | □ 覆評評等     | □ 覆評人員            |  |  |  |
|           | □ 覆評送出時間            | □ 核決分數     | □ 核決評等            |  |  |  |
|           | □ 核決人員              | □ 核決送出時間   |                   |  |  |  |

aEnrich 育智

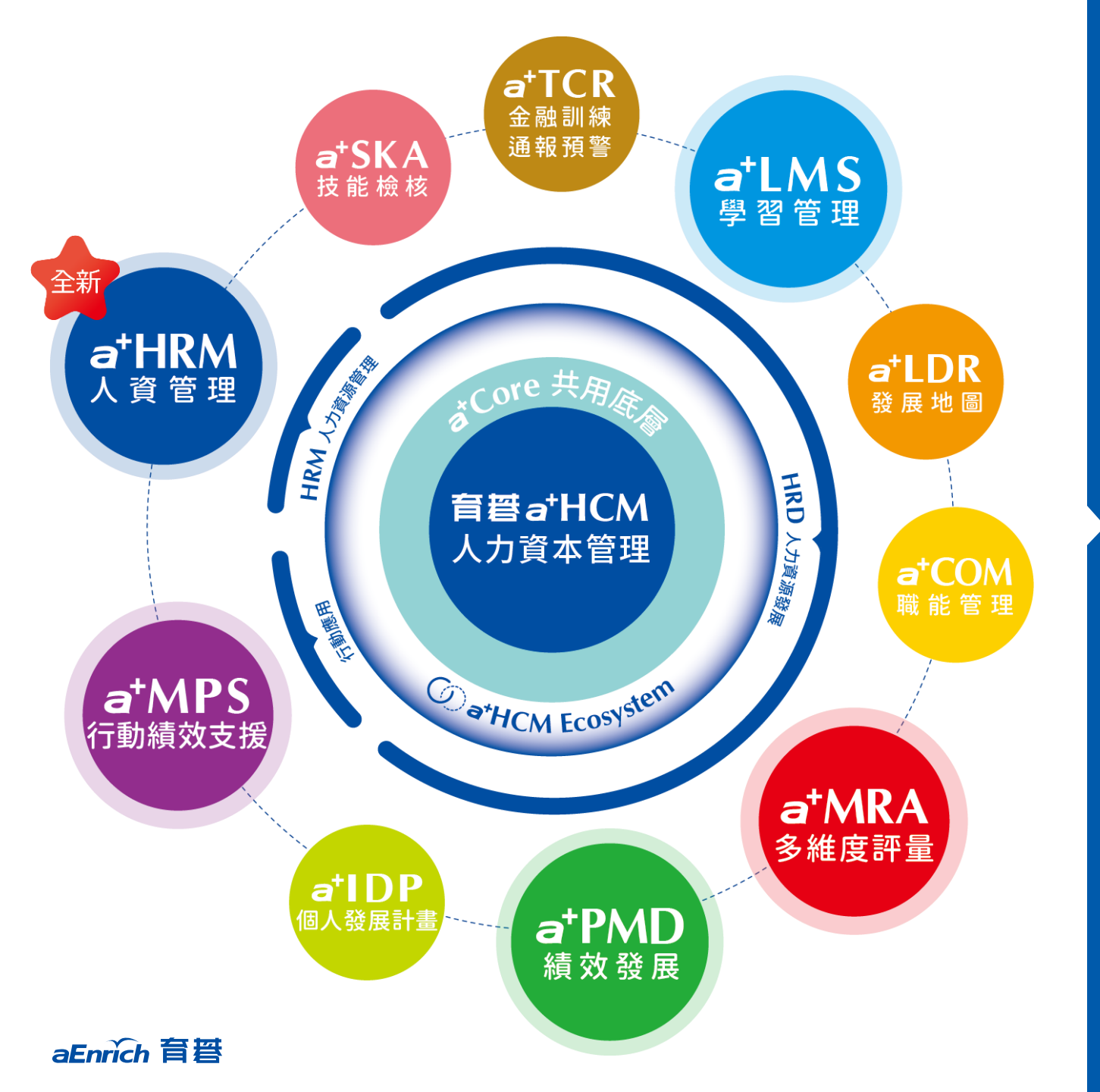

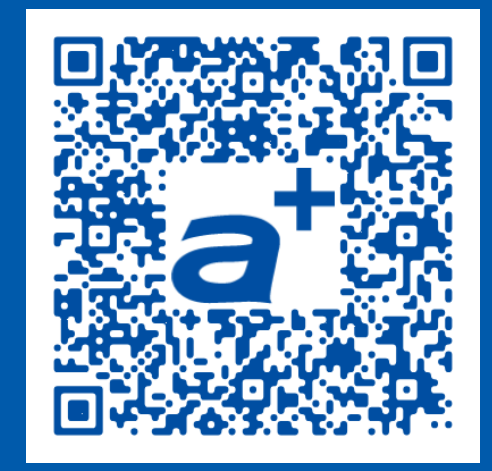

#### **產品需求單** 歡迎立即線上填寫 我們將儘速為您服務!

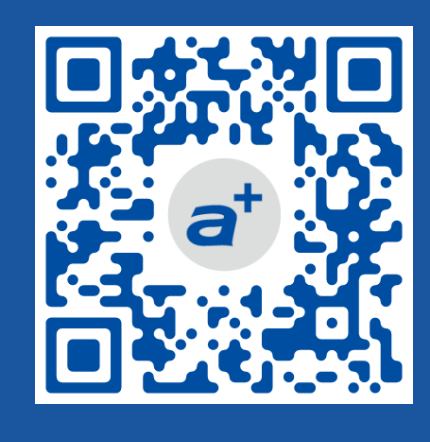

育碁官網

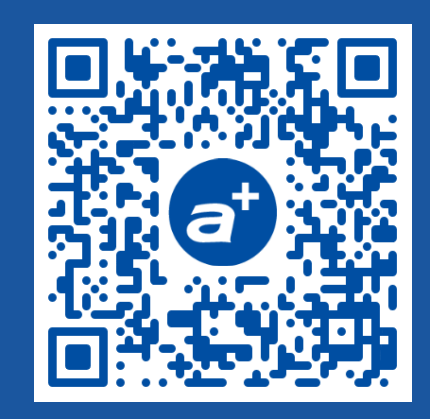

a+HCM產品

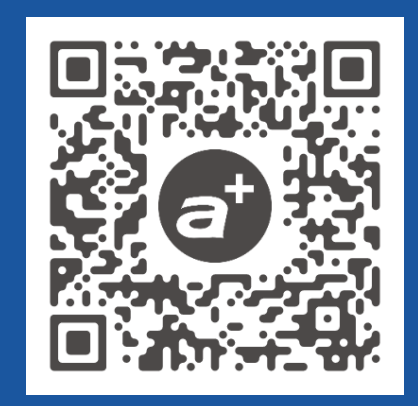

#### 客戶證言

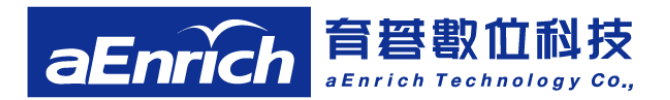

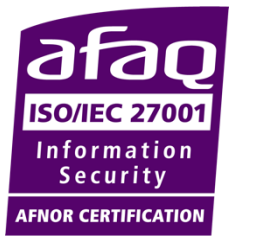

台北總公司 電話:02-2517-8080 地址:台北市大安區建國南路三段276號10F New! 2023/7/17 擴大遷入! 台南 辦公室

電話: 06-2378103 分機 721

地址:台南市東區東門路2段297號6樓之1